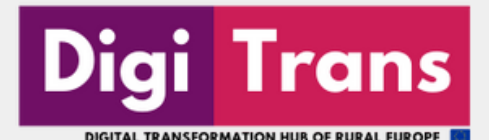

DigiTrans Hub Benutzerhandbuch

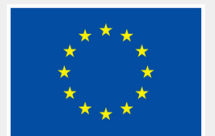

Co-funded by the European Union

# Inhaltsverzeichnis

i

| Einleitung           | 01 |
|----------------------|----|
| Das DigiTrans Hub    | 02 |
| Learning Corner      | 03 |
| Collaborative Corner | 06 |
| Best Practices       | 10 |
| Kontakt              | 10 |

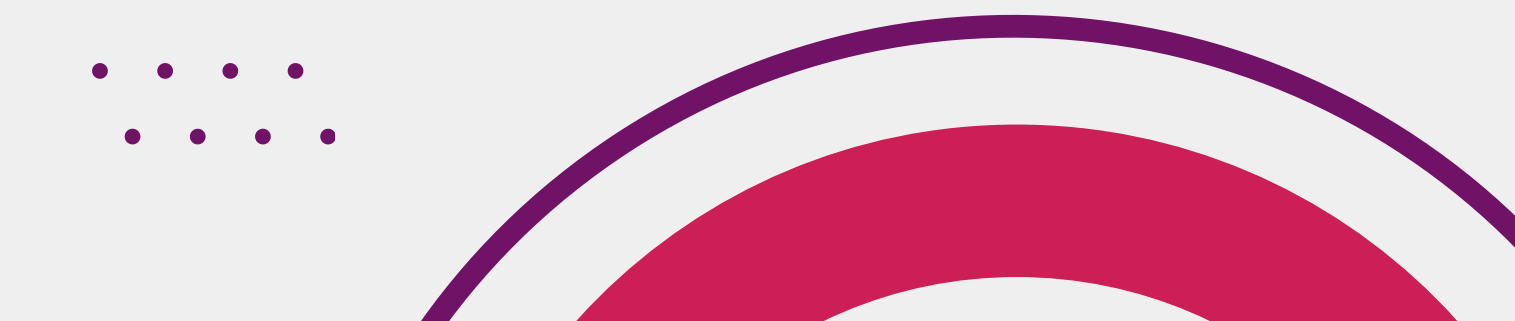

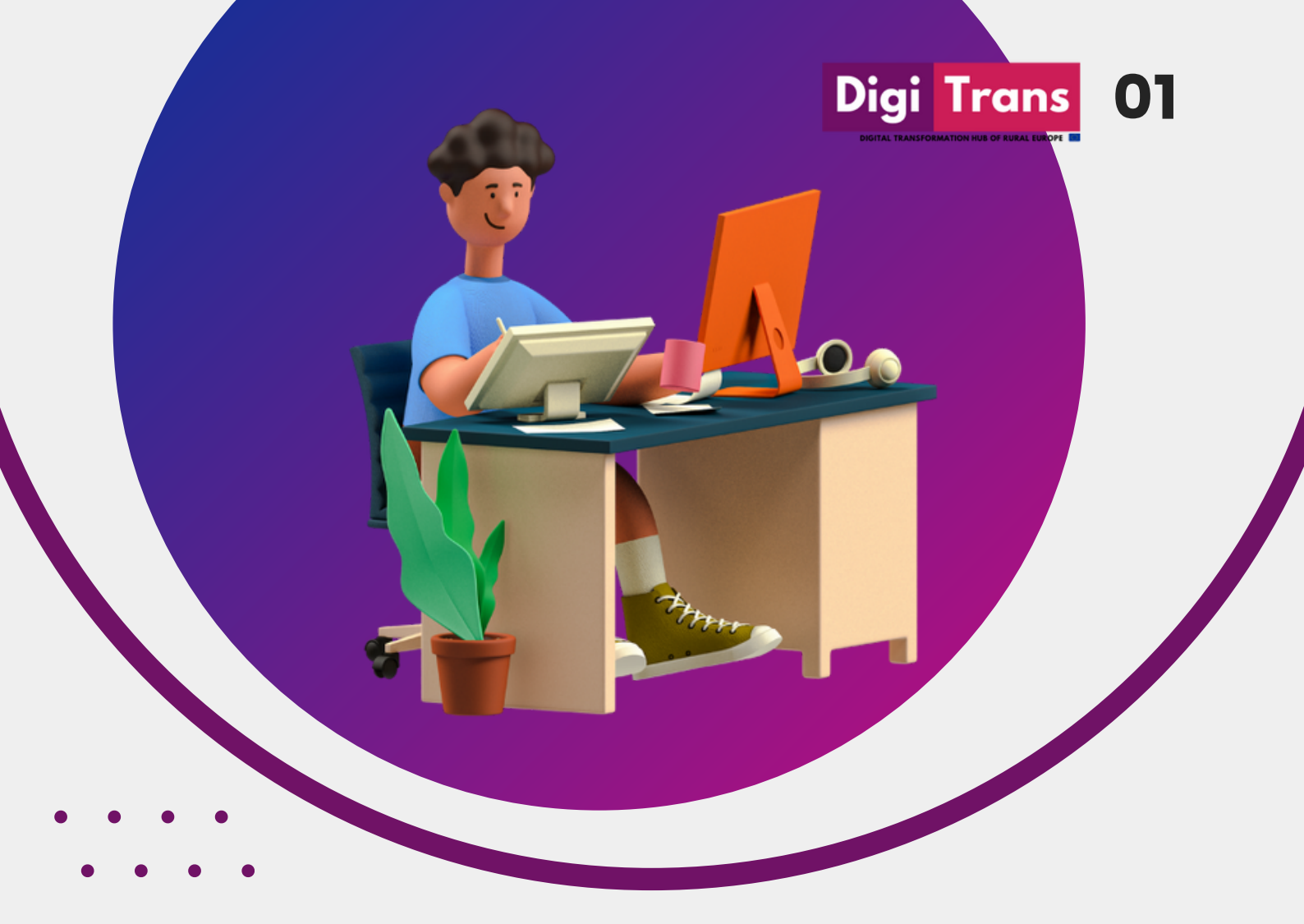

DigiTrans-Projekt Das zielt darauf ab. Akteure des ländlichen Raums aus verschiedenen europäischen auf einer Regionen kollaborativen Onlineplattform zu vernetzen, um digitale Innovationen innerhalb eines Smart-Region-Frameworks zu fördern.

Der DigiTrans Hub soll sich zu einer offenen europäischen Austausch- und Lernplattform entwickeln, auf der aktuelle und zukünftige Digitalpioniere digitale Innovationen entwickeln und gemeinsam umsetzen können.

# **Einleitung** Über das Projekt

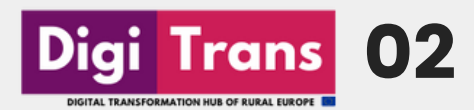

## Das DigiTrans Hub

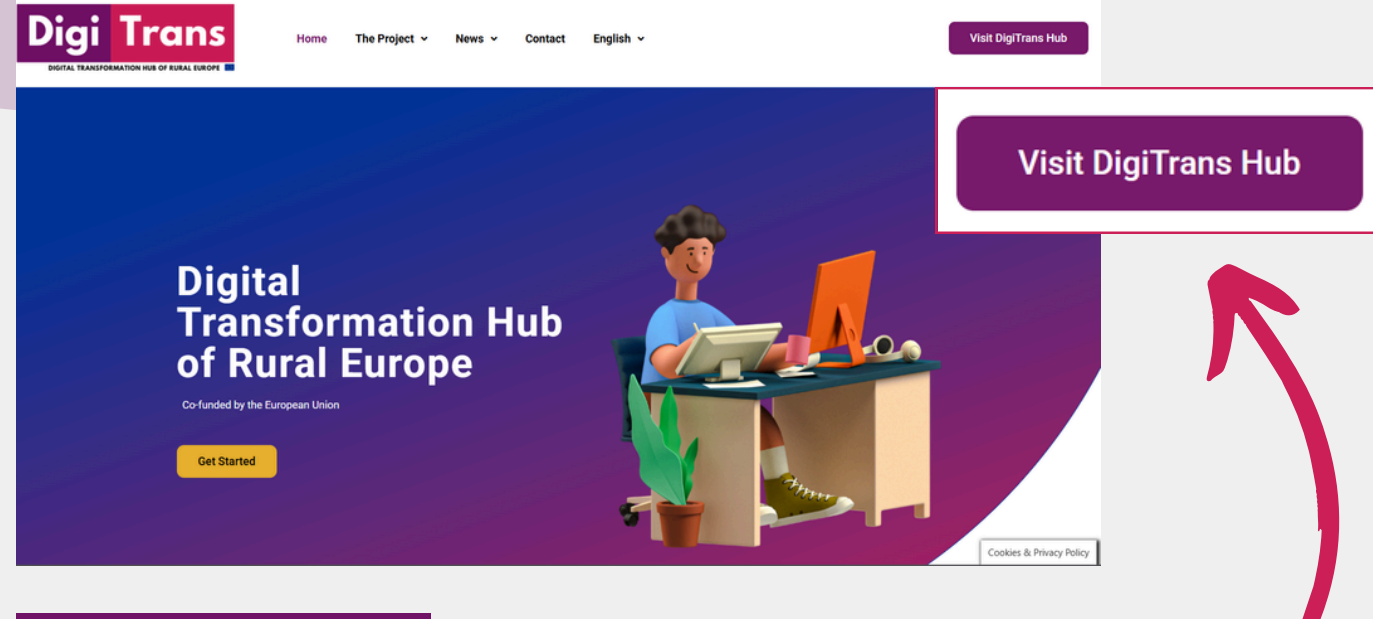

### Schritt 1

Besuchen Sie die URL: <u>https://digitranshub.eu/</u> und klicken Sie auf "Visit DigiTrans Hub".

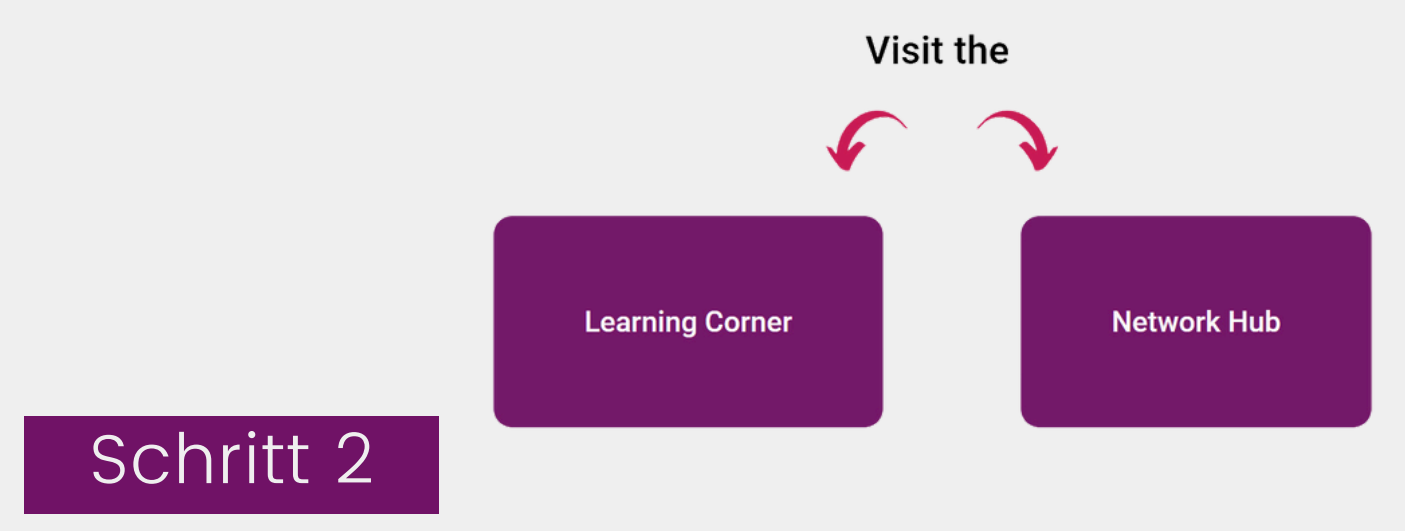

Im nächsten Schritt können Sie enscheiden, ob Sie den Learning Corner oder das Network Hub besuchen möchten.

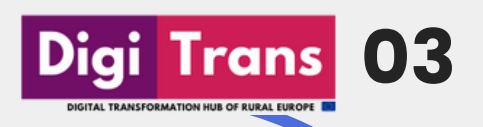

## DigiTrans Hub Learning Corner

#### Lernressourcen

Eine Vielzahl von Bildungsressourcen ermöglicht es Ihnen, neue digitale, soziale und transformative Kompetenzen entsprechend Ihren spezifischen Bedürfnissen zu fördern. Auf individueller Ebene können Sie lernen, komplexe Herausforderungen zu verstehen, sich mit anderen Akteuren zu vernetzen und Wissen auszutauschen und als Teil eines Kollektivs neue Ideen zu entwickeln. Auf einer systemischen Ebene können Sie lernen, Smart Region-Strategien selbst zu initiieren und umzusetzen. Alle Ressourcen sollen modular und reproduzierbar sein. Wir ermutigen Sie, unsere Ressourcen für Ihre eigenen Workshops, Veranstaltungen oder Vorträge wiederzuverwenden.

Alle Bildungsressourcen sind in drei Module unterteilt. Sie können unsere Module nach eigenem Ermessen nutzen. So wie es keine universelle Lösung für die sozioökonomischen Herausforderungen einer Region gibt, so gibt es auch keinen allgemeingültigen Lernpfad, den wir empfehlen. Finden Sie Ihren eigenen Weg, ein digitaler Pionier zu werden!

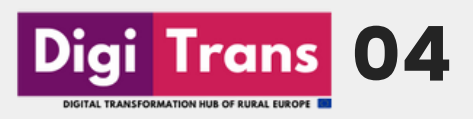

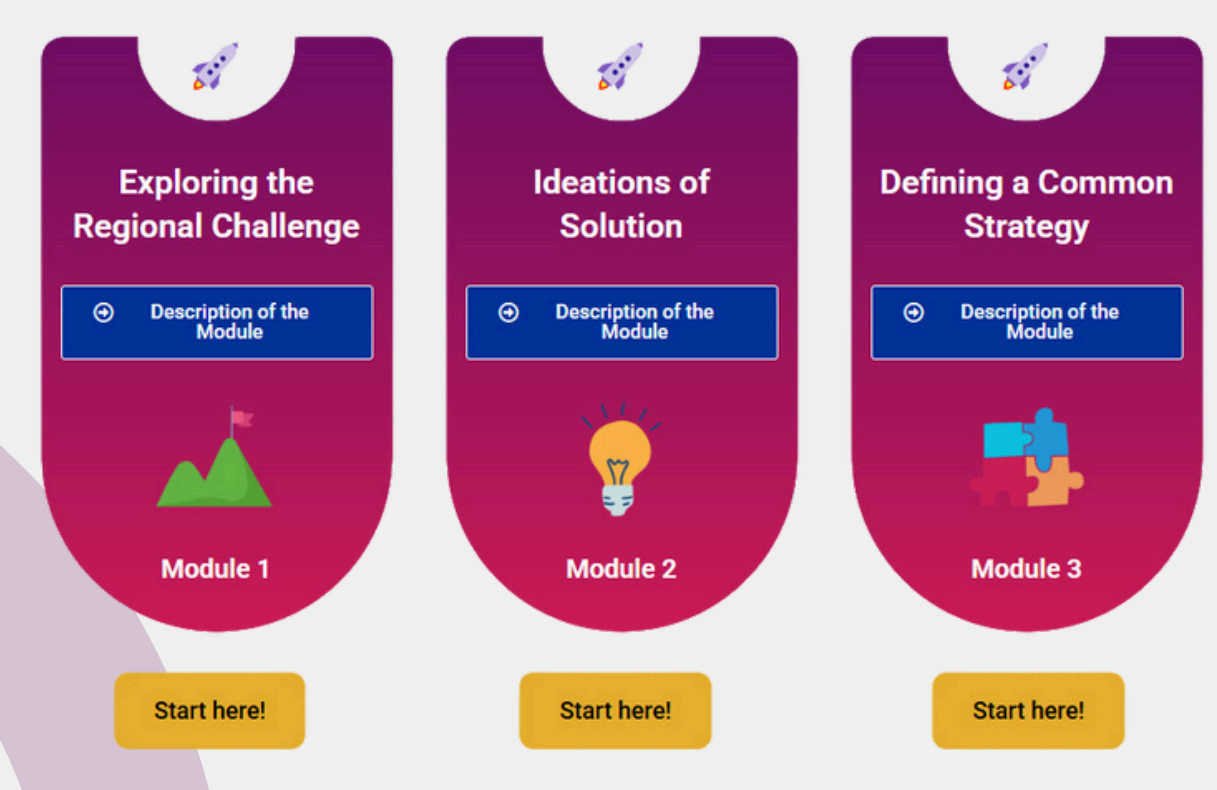

Es gibt 3 verschiedene, kostenlose Lernmodule mit diversen Materialien, die in 5 Sprachen verfügbar und über die Website zugänglich sind.

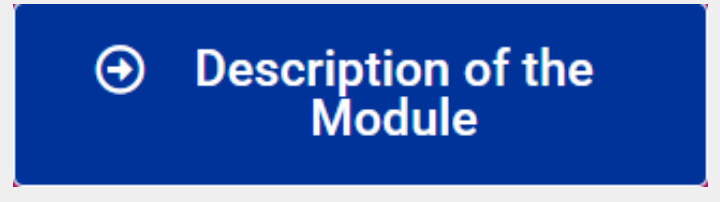

Durch Anklicken der blauen Schaltfläche in jedem Modul können Sie eine kurze Inhaltsbeschreibung des jeweiligen Moduls aufrufen.

### Start here!

Durch Klicken auf die Schaltfläche "Hier starten"! werden Sie zum jeweiligen Lernbereich weitergeleitet.

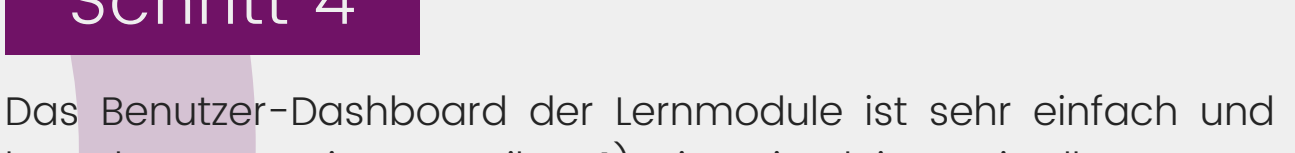

05

Trans

besteht aus zwei Hauptteilen: 1) Die Seitenleiste mit allen Kursen und 2) der Hauptbereich mit den Lernmaterialien.

Sie können durch die Seitenleiste oder innerhalb der Bildungsressourcen navigieren, indem sie die vorgegebenen Richtungstasten verwenden.

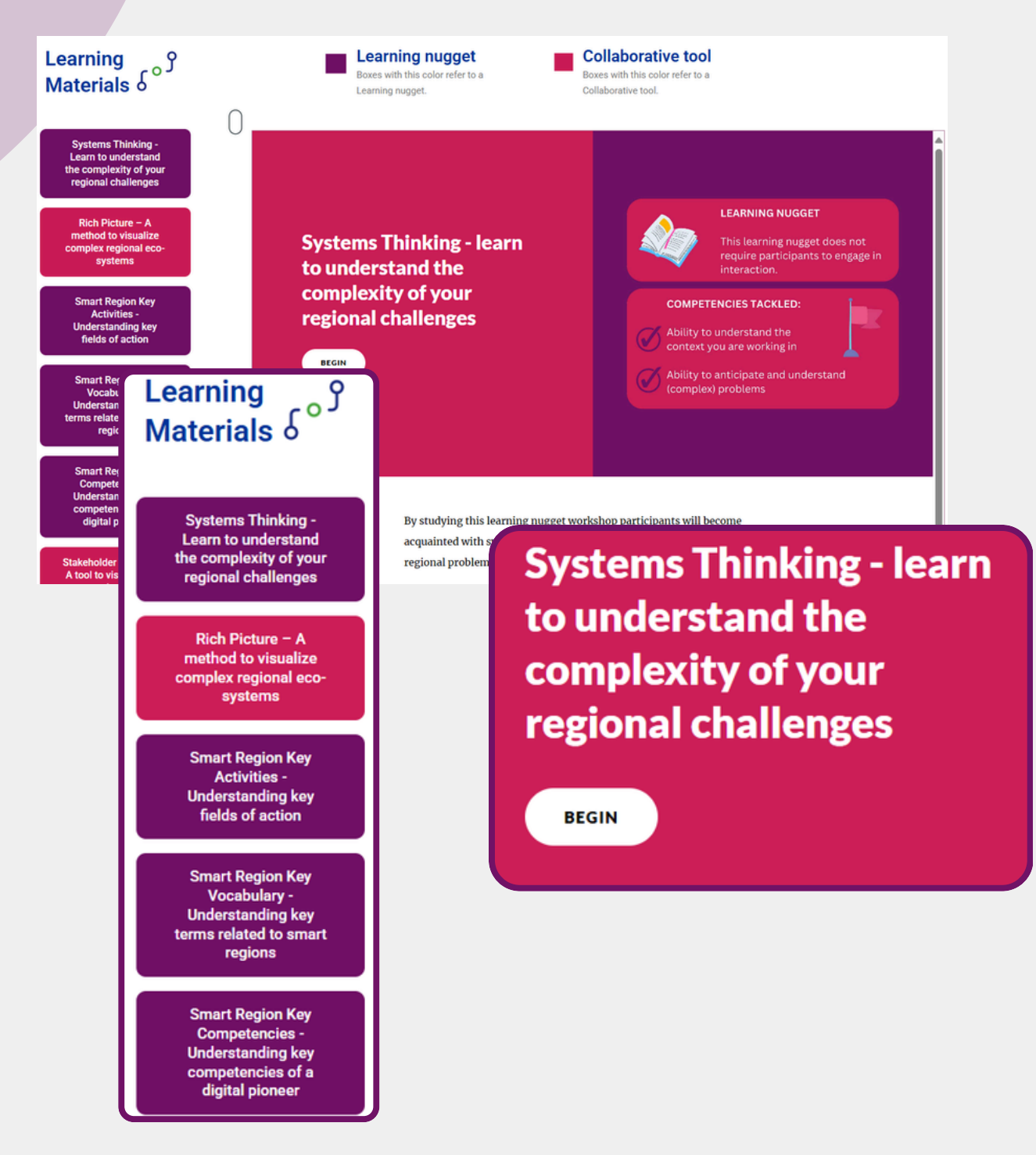

## DigiTrans Hub Collaborative Corner

## Wie funktioniert es?

Der Collaborative Corner des DigiTrans Hub verbindet digitale Pioniere in ganz Europa.

Digi Trans

06

Hier können Sie:

- Dem Netzwerk beitreten: Registrieren Sie sich, um einer dynamischen Gemeinschaft von Organisationen und Initiativen beizutreten, die den digitalen Wandel vorantreiben.
- Die Karte erforschen: Entdecken Sie auf der interaktiven Karte Initiativen und Organisationen in Ihrer Nähe.
- Das Verzeichnis durchsuchen: Filtern Sie nach Sektor oder Interessen, um gezielte Verbindungen herzustellen.
- Knüpfen Sie Verbindungen: Schließen Sie sich mit gleichgesinnten Akteuren zusammen, um Fachwissen auszutauschen und wirkungsvolle Projekte zu starten.

Diese Plattform fördert die Zusammenarbeit und den Wissensaustausch im digitalen Ökosystem.

Wir empfehlen Ihnen, der LinkedIn Group beizutreten und Mitglied der digitalen Gemeinschaft von DigiTrans zu werden.

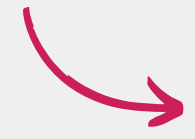

Join Our LinkedIn Group in

#### Schritt 6

Hier können Siedas Formular mit Angaben zur Organisation ausfüllen, die Sie vertreten.

| Company / Organisation Name:        |    |  |  |  |  |  |  |
|-------------------------------------|----|--|--|--|--|--|--|
|                                     |    |  |  |  |  |  |  |
|                                     |    |  |  |  |  |  |  |
|                                     |    |  |  |  |  |  |  |
| Company / Organisation Description: |    |  |  |  |  |  |  |
|                                     |    |  |  |  |  |  |  |
|                                     |    |  |  |  |  |  |  |
|                                     |    |  |  |  |  |  |  |
|                                     | /_ |  |  |  |  |  |  |
|                                     |    |  |  |  |  |  |  |
| Email:                              |    |  |  |  |  |  |  |
| Linan.                              |    |  |  |  |  |  |  |
|                                     |    |  |  |  |  |  |  |
|                                     |    |  |  |  |  |  |  |
| Advor                               |    |  |  |  |  |  |  |
| Address.                            |    |  |  |  |  |  |  |
| Enter a location                    |    |  |  |  |  |  |  |
|                                     |    |  |  |  |  |  |  |
|                                     |    |  |  |  |  |  |  |
| Website:                            |    |  |  |  |  |  |  |
|                                     |    |  |  |  |  |  |  |
|                                     |    |  |  |  |  |  |  |
|                                     |    |  |  |  |  |  |  |
| Company / Organisation Sector:      |    |  |  |  |  |  |  |
|                                     |    |  |  |  |  |  |  |
| e.g II, Agriculture                 |    |  |  |  |  |  |  |
|                                     |    |  |  |  |  |  |  |

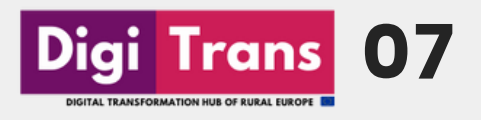

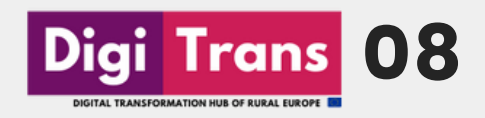

• • • •

Durch die Beantwortung einiger Fragen können Sie angeben, welche Bereiche Sie interessieren und wonach Sie im Collaborative Corner suchen.

#### I'm Interested In:

Smart Environment (e.g. energy transition, decarbonisation, resource management)

- Smart Economy (e.g. co-working, industry 4.0, robotics)
- Smart Living (e.g. security, smart home technologies, community building)
- Smart Society (e.g. e-learning, community building, digital citizenship)
- Smart Mobility (e.g. automated transportation, logistics, shared mobility)
- Smart Government (e.g. digital services, inclusion, open data)

#### What are you looking for in the DigiTrans Hub's Collaborative corner?

- Best practices (learning from others)
- Partnerships for upcoming initiatives and projects
- Networking (connecting with other organizations)

I give my consent for the storage and use of the submitted information on the Digitrans Hub, based on the project's Privacy Policy

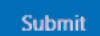

#### Schritt 8

Nach der Übermittlung prüfen und genehmigen die Administratoren Ihren Eintrag, woraufhin Ihre Informationen auf der interaktiven Karte und in der Kontaktdatenbank erscheinen.

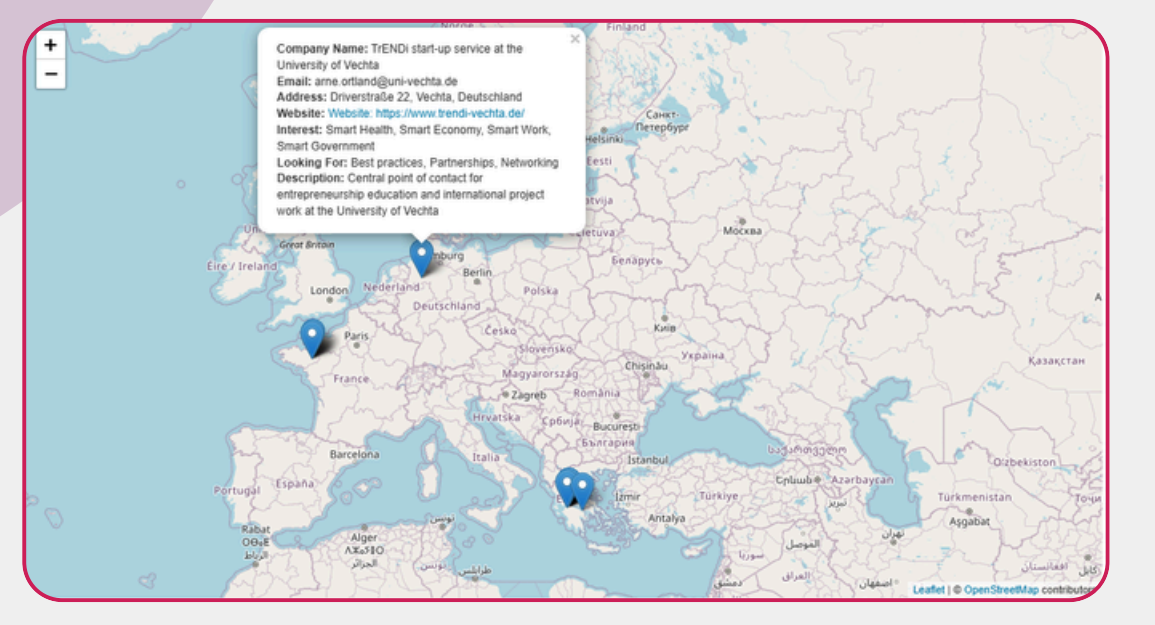

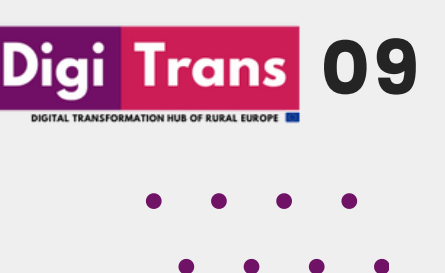

Neben dem interaktiven Kartenausschnitt gibt es eine Datenbank, in der die eingereichten Informationen der einzelnen Mitglieder des Hubs erscheinen.

Eine Suchfunktion hilft Ihnen, alle gewünschten Informationen leicht zu finden.

Darüber hinaus kann die benutzerdefinierte Suche verwendet werden, um die Datenbank nach verschiedenen Indikatoren wie Standort, Sektor und Interessengebiet zu filtern.

| Name         | Email                 | Address                             | Website                   | Sector                                  | Interests                          | Looking For                 | Company<br>Description                                                                                                    |
|--------------|-----------------------|-------------------------------------|---------------------------|-----------------------------------------|------------------------------------|-----------------------------|----------------------------------------------------------------------------------------------------|
| InterMediaKT | info@intermediakt.org | Agiou Andreou<br>27, Patras, Greece | https://intermediakt.org/ | Non Profit,<br>Education,<br>Technology | Smart Work,<br>Smart<br>Government | Partnerships,<br>Networking | An NGO based in<br>Greece, working since<br>2012 in the fields of<br>education, training<br>and innovation,<br>through technology<br>tools, collaborations<br>and the exchange of<br>good practices. |

Search by Sector, Interests or Looking For

Reset

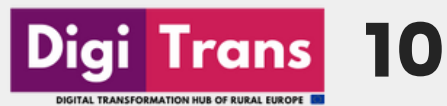

# **DigiTrans** Blogposts

Auf unserer Website können Sie inspirierende Geschichten und Fallstudien über die digitale Transformation ländlicher Regionen Europas entdecken.

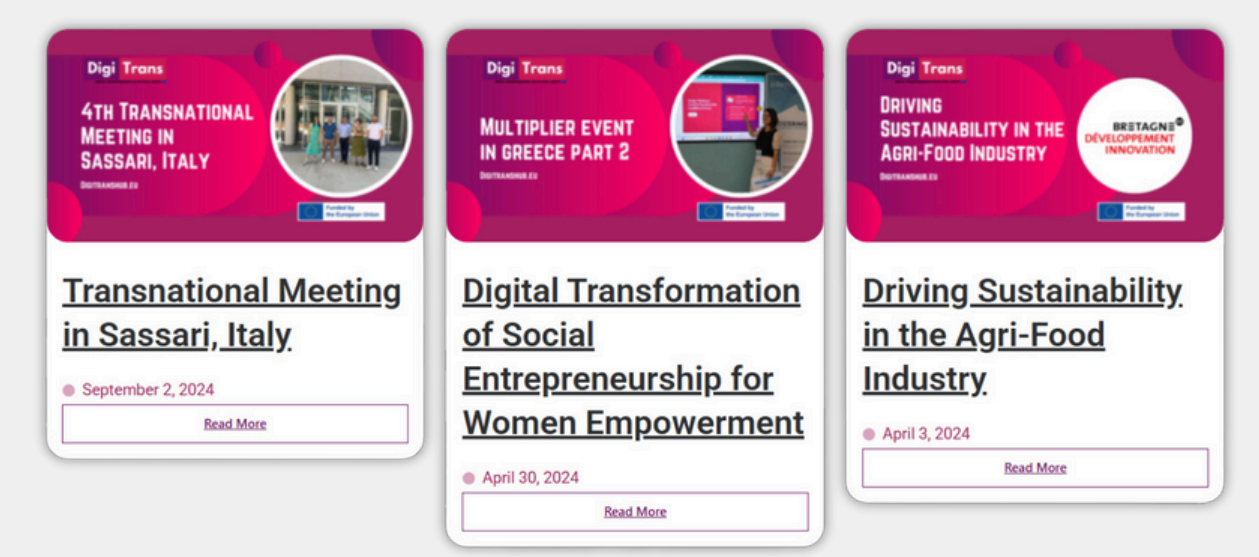

## Kontakt DigiTrans-Projekt

Wenn Sie Fragen zur Funktionsweise des DigiTrans Hub haben, zögern Sie bitte nicht, uns über unsere Projektwebsite https://digitranshub.eu/contact/ zu kontaktieren, oder eine E-Mail an info@digitranshub.eu zu senden.

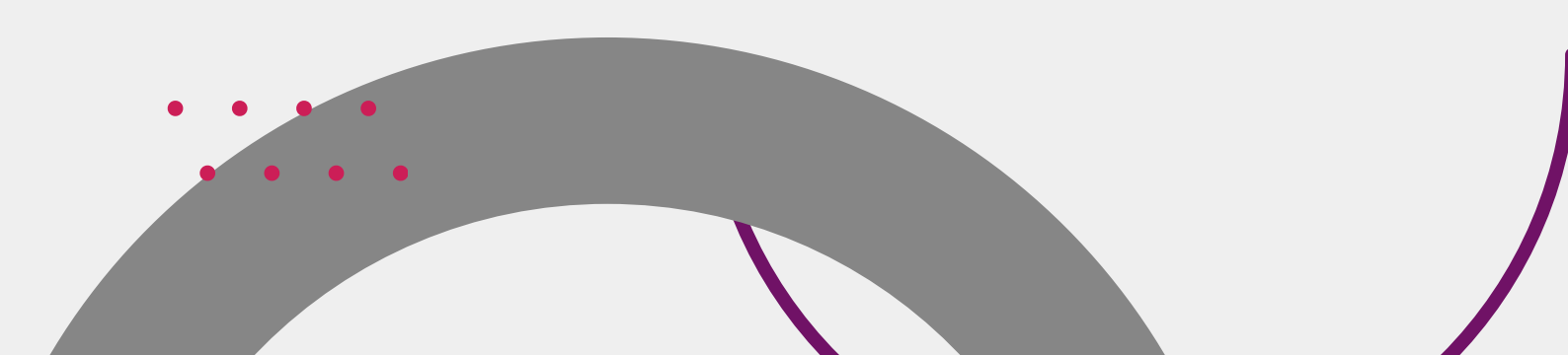

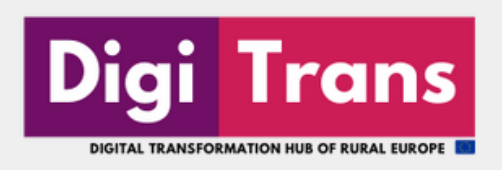

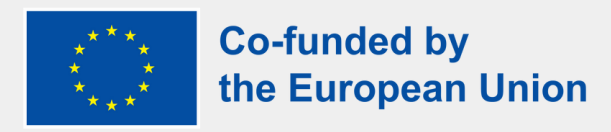

#### **UNSERE PARTNER**

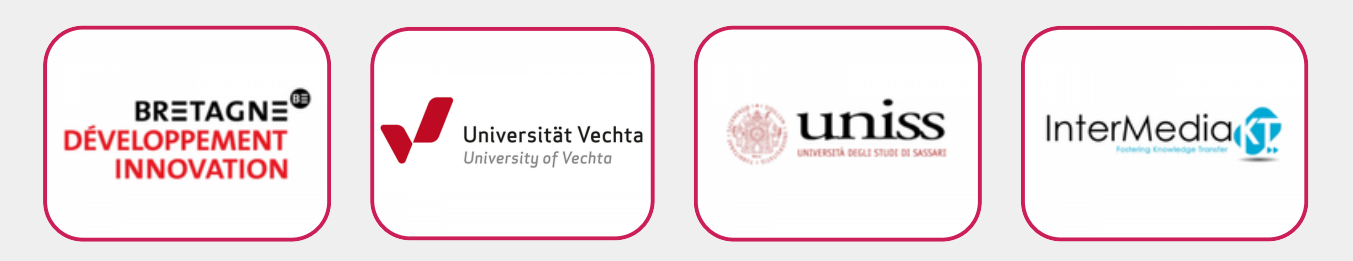

#### ERASMUS+ DISCLAIMER

"Von der Europäischen Union finanziert. Die geäußerten Ansichten und Meinungen entsprechen jedoch ausschließlich denen des Autors bzw. der Autoren und spiegeln nicht zwingend die der Europäischen Union oder der Europäischen Exekutivagentur für Bildung und Kultur (EACEA) wider. Weder die Europäische Union noch die EACEA können dafür verantwortlich gemacht werden."

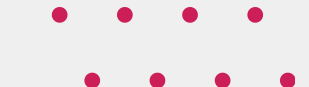

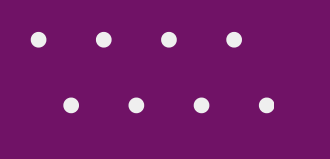